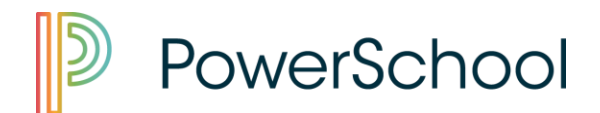

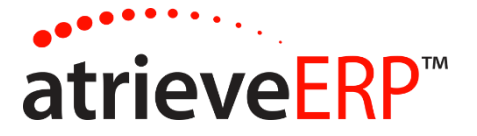

# **REVIEWING AVAILABLE DISPATCHES**

From the Division's employee self-serve portal, navigate to the Work Board menu option. www.starcatholic.ab.ca

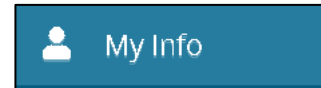

- 1. Click 'My Info'
- 2. Select 'Time & Attendance'
- 3. Select 'Dispatch & Workboard'

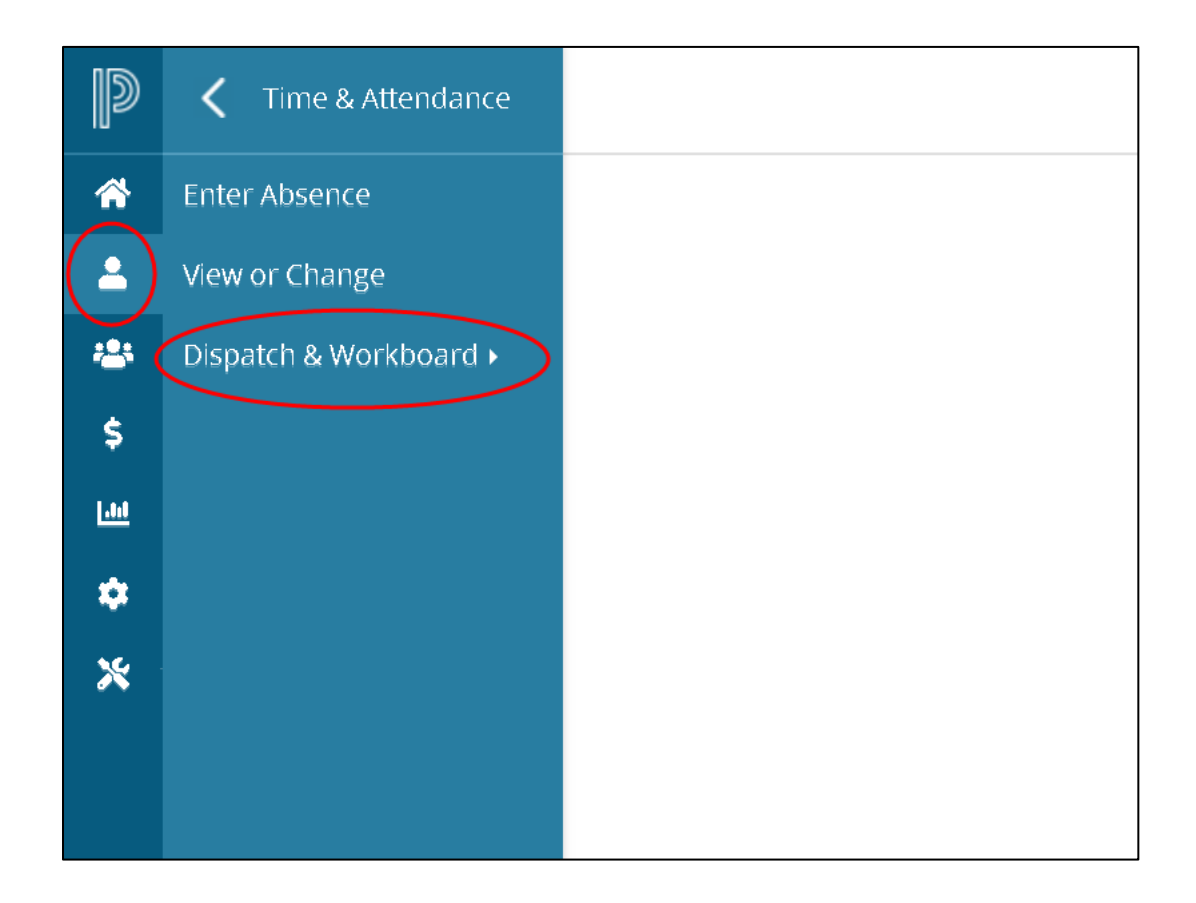

#### Workboard Web - Replacing Employee Guide

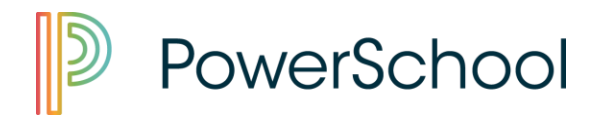

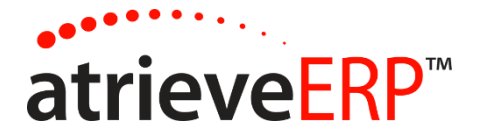

4. Select 'Workboard'

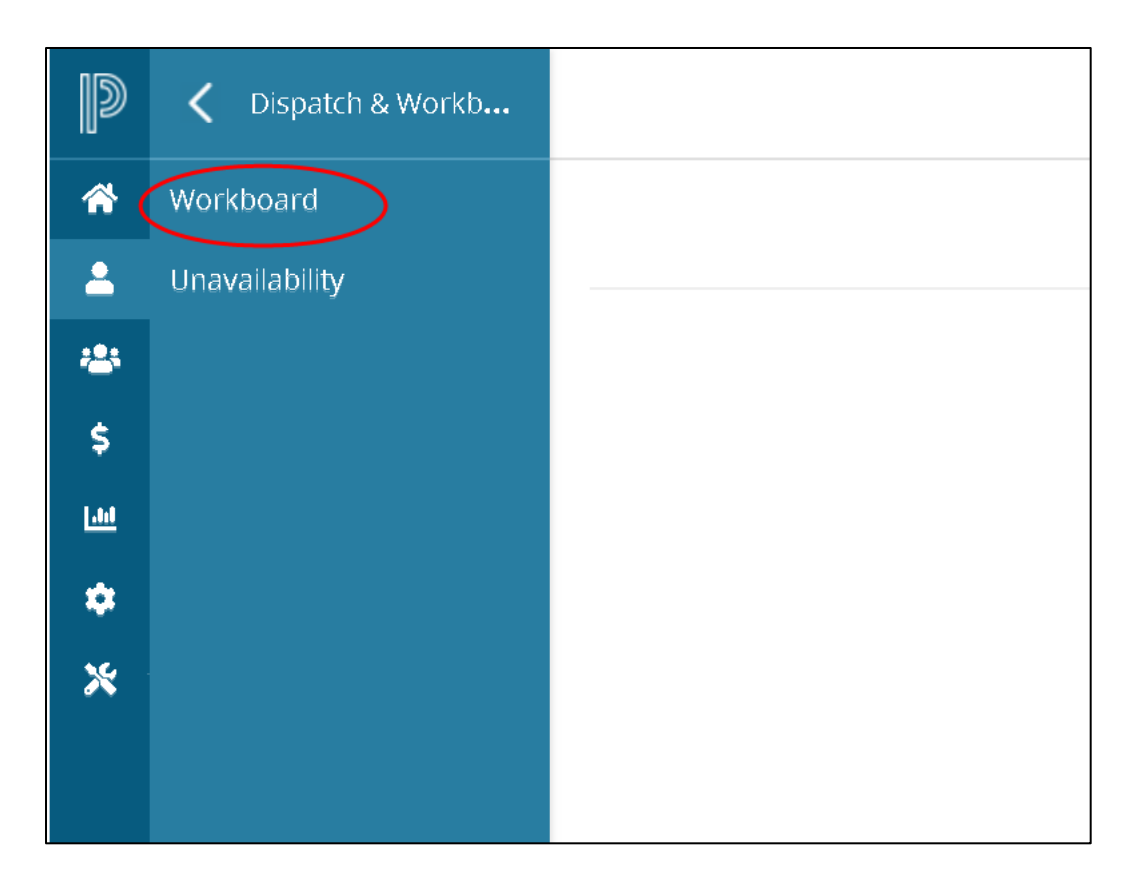

5. If there are available dispatches, they will appear as shown below:

|              | Work Board: Summary<br>Here is a summary of the openings you are eligible to apply for.                        |                 |                         |                      |               |             |             |        |  |
|--------------|----------------------------------------------------------------------------------------------------|-----------------|-------------------------|----------------------|---------------|-------------|-------------|--------|--|
|              |                                                                                                    |                 |                         | First Day's Schedule | Ð             |             |             |        |  |
| ID No        | Start Date                                                                                                    | End Date        | Subject(s) and Level(s) | Position(s)          | Location(s)   | Time(s)     | Requested   |        |  |
| <u>26993</u> | Fri 28-Jun-2019                                                                                                | Fri 28-Jun-2019 | Education Assistant     | Casual EA            | Test Location | 08:00-16:00 | *Requested* | Refuse |  |
| <u>26994</u> | 994 Tue 02-Jul-2019 Tue 02-Jul-2019 Education Assistant Casual EA Test Location 08:00-16:00 *Requested* Refuse |                 |                         |                      |               |             |             |        |  |

#### Workboard Web - Replacing Employee Guide

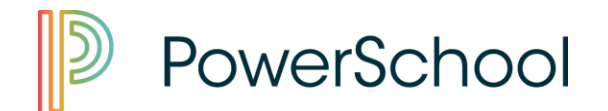

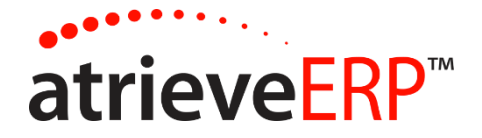

6. To accept and/or view more details of the dispatch (message from the absent employee, map), click on the ID number:

|              | Work Board: Summary                                              |                 |                         |                                 |                     |             |   |
|--------------|------------------------------------------------------------------|-----------------|-------------------------|---------------------------------|---------------------|-------------|---|
|              | Here is a summary of the openings you are eligible to apply for. |                 |                         |                                 |                     |             |   |
| ID No        | ırt Date                                                         | End Date        | Subject(s) and Level(s) | First Day's Sche<br>Position(s) | dule<br>Location(s) | Time(s)     |   |
| <u>26993</u> | 28-Jun-2019                                                      | Fri 28-Jun-2019 | Education Assistant     | Casual EA                       | Test Location       | 08:00-16:00 |   |
| •            |                                                                  |                 |                         |                                 |                     |             | • |

| Message for               |                                        | ST. THO                               | DMAS AQUINAS | RC SCH         | OOLS  | 0 | Q | G |
|---------------------------|----------------------------------------|---------------------------------------|--------------|----------------|-------|---|---|---|
| the replacing<br>employee | Work                                   | Board: Dispatch Details for ID 26993  |              |                |       |   |   |   |
|                           | ID Numbe                               | r: 26993                              | <i>_</i>     |                |       |   |   |   |
|                           | Date                                   | s: Fri 28-Jun-2019 To Fri 28-Jun-2019 | View Map     |                |       |   |   |   |
| M                         | essage for the Absent Employe          | e: Atrieve2 Test                      |              |                |       |   |   |   |
|                           | replacing Subjects/Level               | s: Education Assistant /              |              |                |       |   |   |   |
|                           | Messag                                 | e: Park in stall #17                  |              |                |       |   |   |   |
| 5.4                       | <b>D</b> = 111                         |                                       |              | <b>2</b> 1 - 1 |       |   |   |   |
| Eri 28 Jun 2              | Position<br>2019 General Support Staff | Test Location                         |              | Start          | 16:00 |   |   |   |
| 11120-001-2               |                                        | Test Eocation                         |              | 00.00          | 10.00 |   |   |   |
|                           | E                                      | eturn to List <u>A</u> ccept Opening  |              |                |       |   |   |   |

The dispatch can be accepted by clicking the "Accept Opening" button. If another employee has accepted the job in the meantime, a message will display to indicate the dispatch has been filled.

#### Workboard Web - Replacing Employee Guide

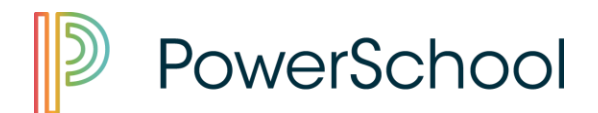

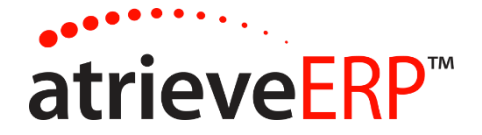

If the dispatch is successfully accepted, a confirmation message will display:

|                 |                       | Work Board: Confirmation                                                       |                 |       |       |
|-----------------|-----------------------|--------------------------------------------------------------------------------|-----------------|-------|-------|
|                 | You have success      | ully submitted your acceptance of Opening # 26993.<br>Confirmation No:<br>5048 |                 |       |       |
|                 | Dates:                | Fri 28-Jun-2019 To Fri 28-Jun-2019                                             |                 |       |       |
|                 | Absent Employee:      | Atrieve2 Test                                                                  | <u>View Map</u> |       |       |
|                 | Subjects/Levels:      | Education Assistant /                                                          |                 |       |       |
|                 | Message:              | Park in stall #17                                                              |                 |       |       |
| Date            | Position              | Location                                                                       |                 | Start | End   |
| Fri 28-Jun-2019 | General Support Staff | Test Location                                                                  |                 | 08:00 | 16:00 |
|                 | <u>R</u> eturn to     | Opening List Print                                                             |                 |       |       |

Note that :

- The dispatch can be **refused** by clicking on the "Refuse button on the main Work Board Summary page. A refusal confirmation page will display.
- If you were requested specifically by the absent employee \*Requested\* will appear in the Requested column

|              | Work Board: Summary<br>Here is a summary of the openings you are eligible to apply for. |                 |                         |                     |               |             |             |        |
|--------------|-----------------------------------------------------------------------------------------|-----------------|-------------------------|---------------------|---------------|-------------|-------------|--------|
|              |                                                                                         |                 |                         | First Day's Schedul | e             |             |             |        |
| ID No        | Start Date                                                                              | End Date        | Subject(s) and Level(s) | Position(s)         | Location(s)   | Time(s)     | Requested   |        |
| <u>26993</u> | Fri 28-Jun-2019                                                                         | Fri 28-Jun-2019 | Education Assistant     | Casual EA           | Test Location | 08:00-16:00 | *Requested* | Refuse |
| <u>26994</u> | Tue 02-Jul-2019                                                                         | Tue 02-Jul-2019 | Education Assistant     | Casual EA           | Test Location | 08:00-16:00 | *Requested* | Refuse |

#### Workboard Web - Replacing Employee Guide

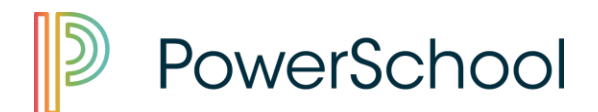

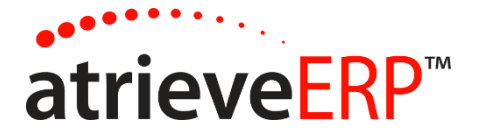

# To view your upcoming Dispatches locate the 'My Info' menu item.

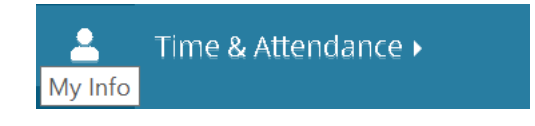

## Select 'Time & Attendance' from the menu, then 'View or Change'

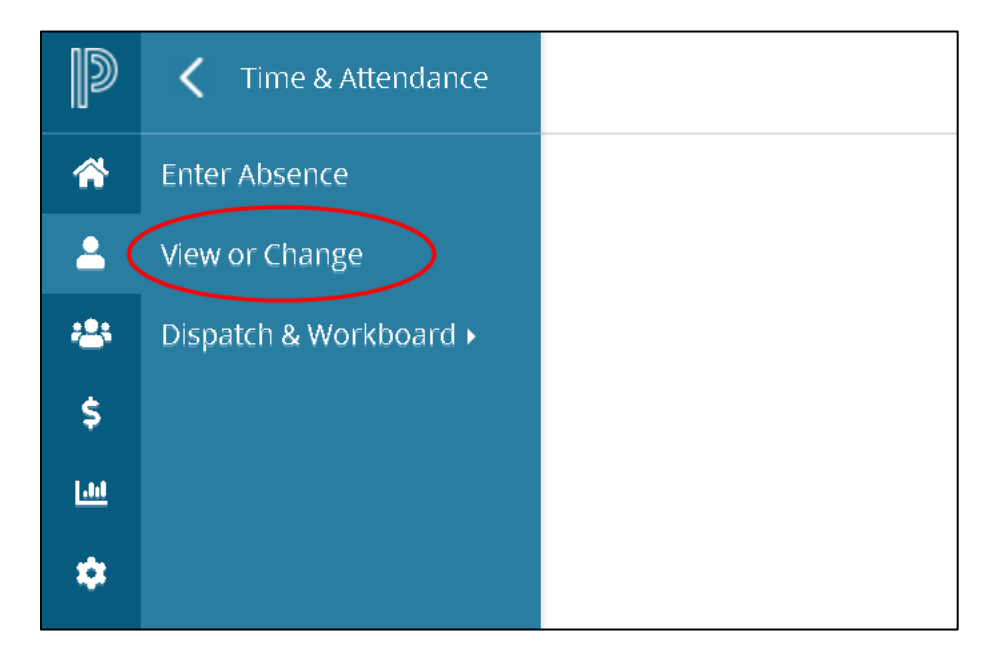

Past and Upcoming Dispatches will list under the 'Dispatches' heading.

|       |             | Viev           | w / Change: Absen               | ce a             | nd Dispatch Listing                  |                            |
|-------|-------------|----------------|---------------------------------|------------------|--------------------------------------|----------------------------|
|       |             | Click on the l | Instru<br>D Number To View, Clo | uction<br>ise Or | s:<br>Cancel An Absence Or Dispatch. |                            |
| Abse  | nces        | Date Range: 27 | 7-May-2019 🛅                    | То               | 26-Jun-2020                          | Refresh <u>A</u> bsences   |
| ID No | Start Date  | End Date Al    | bsence Reason                   |                  | Replacing Employee(s)                | Absence Units              |
| Dispa | tches       | Date Range: 2  | 27-May-2019                     | То               | 26-Jun-2020                          | Refresh <u>D</u> ispatches |
| ID No | Start Date  | End Date       | Extra Time Type                 |                  | Absent Employee                      | Absence Units              |
| 26994 | 02-Jul-2019 | 02-Jul-2019    |                                 |                  | TEST, atrieve2 SUPP                  | 1.0                        |
| 26993 | 28-Jun-2019 | 28-Jun-2019    |                                 |                  | TEST, atrieve2 SUPP                  | 1.0                        |

### Workboard Web - Replacing Employee Guide

This document is provided under license from SRB Education Solutions Inc. and may be used or copied only in accordance with the terms and conditions of such license. The information contained herein is subject to change without notice.

COPYRIGHT © 2006 - 2019 SRB Education Solutions Inc. - A member of StarDyne Technologies.

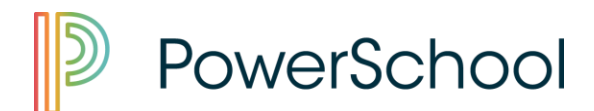

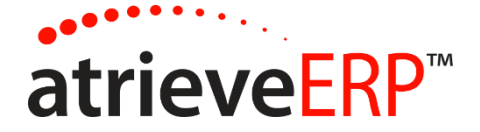

#### Clicking on the ID No. will bring up the details of the absence your filling.

|             |                       |                  | View / Change: Disp                                                            | patch Details for ID 269                                                                          | 994              |                |                               |                                                                                    |                                               |
|-------------|-----------------------|------------------|--------------------------------------------------------------------------------|---------------------------------------------------------------------------------------------------|------------------|----------------|-------------------------------|------------------------------------------------------------------------------------|-----------------------------------------------|
|             |                       |                  | ID Number:<br>Dates:<br>Replacing Employee(s):<br>Subjects/Levels:<br>Message: | 26994<br>02-Jul-2019 To 02-Jul-2019<br>atrieve2 TEST<br>Education Assistant /<br>Park in Stall 14 | 1                |                | View Ma                       | 99                                                                                 |                                               |
| Date        | Week Day              | Position         |                                                                                | Location                                                                                          |                  | Start          | End                           | Absence<br>Units                                                                   |                                               |
| 02-Jul-2019 | Tuesday               | Casual EA        | <u>C</u> lose (Shorten) Cancel                                                 | Test Location Dispatch Return t                                                                   | o List           | 08:00          | 16:00                         | 1.0                                                                                |                                               |
|             |                       |                  |                                                                                |                                                                                                   |                  |                |                               | Click on the 'vi<br>icon to acces<br>Location Map.<br>Directions will<br>Google Ma | ew Map'<br>ss the<br>Driving<br>Iaunch<br>aps |
|             |                       |                  | Locatio                                                                        | n Map List                                                                                        |                  |                |                               |                                                                                    |                                               |
|             |                       | Click on         | either the Map or Directions lin                                               | k for instructions of how to ge                                                                   | et to the locati | on.            |                               |                                                                                    |                                               |
| Т           | Location<br>EST LOCAT | ION              | BOX 99 L                                                                       | Map<br>.EDUC, AB,                                                                                 | (                | Dir<br>Driving | rections<br><u>g Directio</u> | ons                                                                                |                                               |
|             | Note:                 | To change the st | art point for driving directions e<br>Driving Direc                            | dit the address below and p                                                                       | ress "Update     | Direction Li   | inks"                         |                                                                                    |                                               |
| Ad          | dress                 |                  | City                                                                           | Province                                                                                          |                  |                | Posta                         | al Code                                                                            |                                               |
| 123 MAIN S  | STREET                |                  | EDMONTON                                                                       | Alberta                                                                                           | <b>•</b>         | T9             | IMOBO                         |                                                                                    |                                               |

#### Workboard Web - Replacing Employee Guide

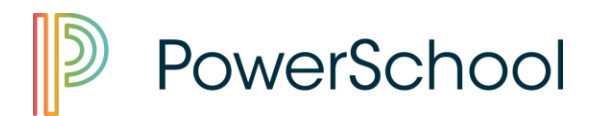

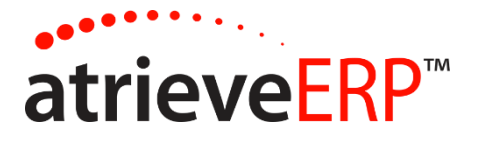

### **Entering Unavailability**

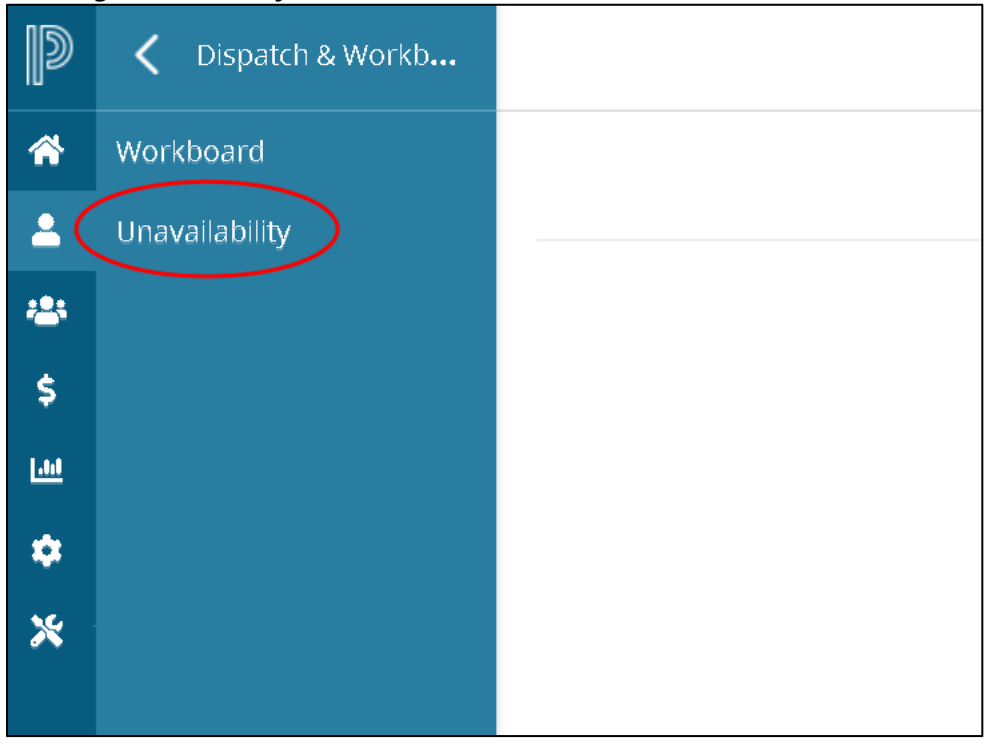

Making yourself unavailable does not cancel any jobs you've previously accepted. You can change your unavailability as needed.

#### Workboard Web - Replacing Employee Guide

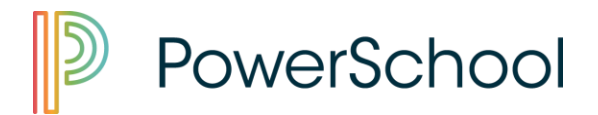

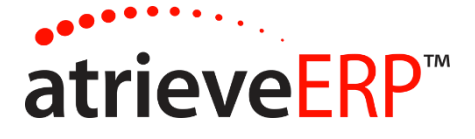

| Click                                                                                               | Enter your unav<br>on the calendar icon to | ailability information t<br>o select your dates fr                                                                                                    | then click<br>om a pop                       | Next.<br>-up calendar.                                                                    | View Histor |  |  |  |
|----------------------------------------------------------------------------------------------------|--------------------------------------------|----------------------------------------------------------------------------------------------------|----------------------------------------------|-------------------------------------------------------------------------------------------|-------------|--|--|--|
| Choose the reason you are unavailable:                                                              |                                            |                                                                                                    |                                              |                                                                                           |             |  |  |  |
| Unavailable •                                                                                       |                                            |                                                                                                    |                                              |                                                                                           |             |  |  |  |
|                                                                                                    | Enter the dat                              | te(s) you will be unav                                                                                                    | ailable:                                     |                                                                                           |             |  |  |  |
|                                                                                                    | 10-Jan-2019                                | 10-Jan-2019                                                                                                    | 3 🕎                                          |                                                                                           |             |  |  |  |
| NUCE. THE WEEK                                                                                      | uale                                       |                                                                                                    |                                              |                                                                                           |             |  |  |  |
|                                                                                                    |                                            |                                                                                                    |                                              |                                                                                           |             |  |  |  |
| Week Day                                                                                            | Unavailable                                | Start Time                                                                                                    | То                                           | End Time                                                                                  |             |  |  |  |
| Week Day<br>Monday                                                                                  | Unavailable                                | Start Time                                                                                                    | <b>To</b>                                    | End Time<br>23:59                                                                         |             |  |  |  |
| <b>Week Day</b><br>Monday<br>Tuesday                                                                | Unavailable                                | Start Time<br>01:00<br>01:00                                                                                                    | <b>То</b><br>То<br>То                        | End Time<br>23:59<br>23:59                                                                |             |  |  |  |
| Week Day<br>Monday<br>Tuesday<br>Wednesday                                                          | Unavailable                                | Start Time           01:00           01:00           01:00           01:00           01:00                                                                 | <b>То</b><br>То<br>То<br>То                  | End Time<br>23:59<br>23:59<br>23:59<br>23:59                                              |             |  |  |  |
| Week Day<br>Monday<br>Tuesday<br>Wednesday<br>Thursday                                              | Unavailable                                | Start Time           01:00           01:00           01:00           01:00           01:00           01:00                                                 | То<br>То<br>То<br>То<br>То                   | End Time<br>23:59<br>23:59<br>23:59<br>23:59<br>23:59<br>23:59                            |             |  |  |  |
| Week Day<br>Monday<br>Tuesday<br>Wednesday<br>Thursday<br>Friday<br>Saturday                        | Unavailable                                | Start Time           01:00           01:00           01:00           01:00           01:00           01:00           01:00           01:00                 | то<br>То<br>То<br>То<br>То<br>То<br>То       | End Time<br>23:59<br>23:59<br>23:59<br>23:59<br>23:59<br>23:59<br>23:59                   |             |  |  |  |
| Week Day<br>Monday<br>Tuesday<br>Wednesday<br>Wednesday<br>Thursday<br>Friday<br>Saturday<br>Sunday | Unavailable                                | Start Time           01:00           01:00           01:00           01:00           01:00           01:00           01:00           01:00           01:00 | То<br>То<br>То<br>То<br>То<br>То<br>То<br>То | End Time<br>23:59<br>23:59<br>23:59<br>23:59<br>23:59<br>23:59<br>23:59<br>23:59<br>23:59 |             |  |  |  |

#### Workboard Web - Replacing Employee Guide

Page 8 of 11

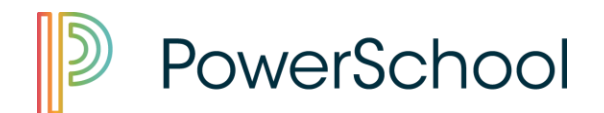

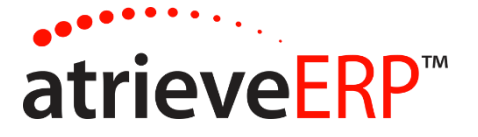

# WORK BOARD TEXT AND EMAIL PROFILE

Depending on the district, employees may be required to go through Human Resources to add cell phone numbers and email addresses for requested employee alerts.

Other districts may allow employees to add this information themselves on the district's employee self-service portal page. This is done by navigating to the **My Info** > **Phone & Email > Text & Email Profile** 

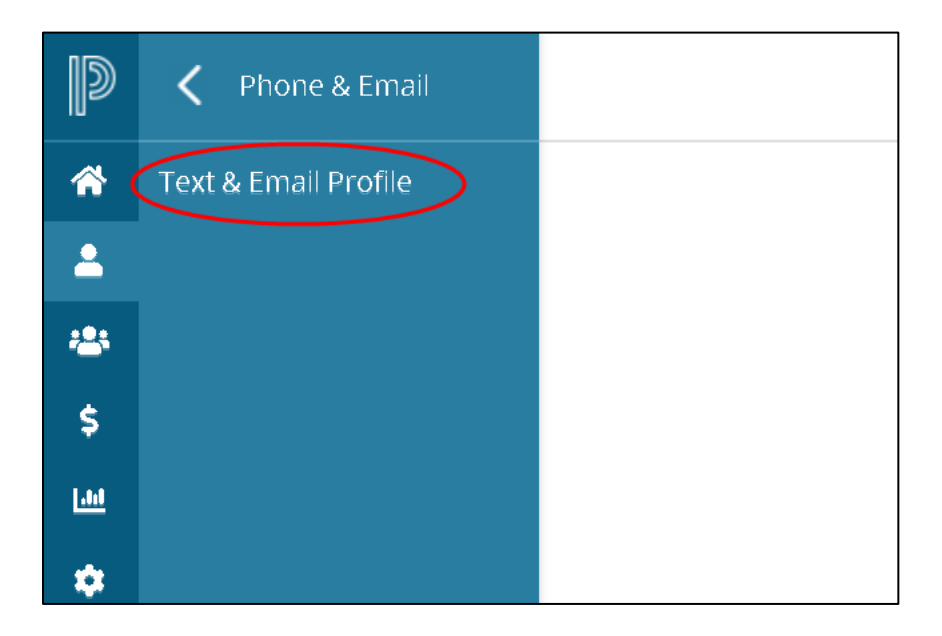

#### Workboard Web - Replacing Employee Guide

Page 9 of 11

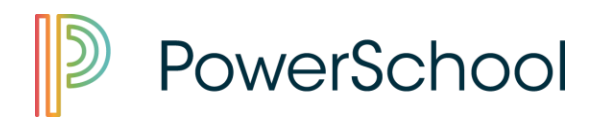

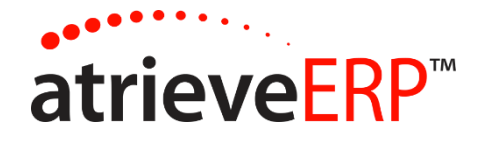

|                        |           | Workboa                 | rd Texting    | and En     | nail Option (    | Changes     |               |                 |      |
|------------------------|-----------|-------------------------|---------------|------------|------------------|-------------|---------------|-----------------|------|
| Select texting         | and email | notification options fo | or when you a | re reques  | sted as a replac | cement. The | n click the S | ubmit button to | save |
|                        |           | Pleas                   | e ensure time | is entere  | d in 24 hour fo  | rmat        |               |                 |      |
| Text Message:          | Yes 🔻     | Time Range - Start:     | 08:00         | End:       | 23:00            | ]           |               |                 |      |
| Cell Phone No 1:       | (555)555  | -5555                   |               |            |                  |             |               |                 |      |
| Cell Phone 1 Provider: | BELL C    | ANADA                   | ¥             |            |                  |             |               |                 |      |
| Cell Phone No 2:       |           |                         |               |            |                  |             |               |                 |      |
| Cell Phone 2 Provider: |           |                         | V             |            |                  |             |               |                 |      |
| Email Message:         | Yes 🔻     | Time Range - Start:     | 06:00         | End:       | 23:00            |             |               |                 |      |
| Email Address 1:       | email@e   | xample.com              |               |            |                  |             |               |                 |      |
| Email Address 2:       |           |                         |               |            |                  |             |               |                 |      |
| Send to Work Email:    | Yes 🔻     |                         |               |            |                  |             |               |                 |      |
|                        |           |                         | <u>S</u> ubr  | nit & Send | d Test           |             |               |                 |      |

**Text Message:** Choose Yes or No. This can be useful if a cell phone has been set up, but the user does not want to receive text messages from the Work Board on a temporary basis.

**Time Range:** Enter the time range in 24 hour format to receive text messages from the Work Board.

**Cell Phone No:** Enter the cell phone number where text messages should be received. Do not enter () or -. **Cell Phone Provider:** Select the cell phone provider for each cell phone number provided.

**Email Message:** Choose Yes or No. This can be useful if an email address has been set up, but the user does not want to receive email from the Work Board on a temporary basis.

**Time Range:** Enter the time range in 24 hour format to receive email from the Work Board.

**Email Address:** enter up to two separate email addresses. To email to your division email account, select Yes to **Send to Work Email**.

Workboard Web - Replacing Employee Guide

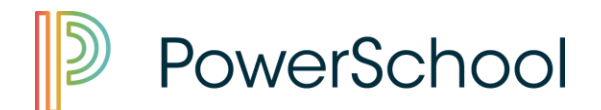

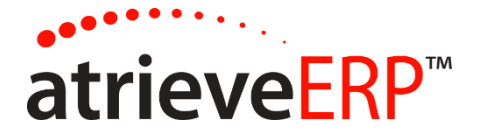

Once the profile is set up, click on **Submit and Send Test** to ensure a text and/or email message are received.

| <br>Submit & Send Test |  |
|------------------------|--|
|                        |  |

If email was provided an email will arrive in your inbox confirming the test was successful.

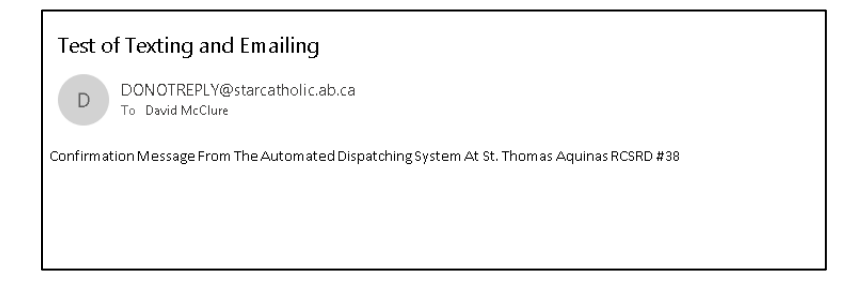

If Cell information was provided, a text message will be sent confirming the test.

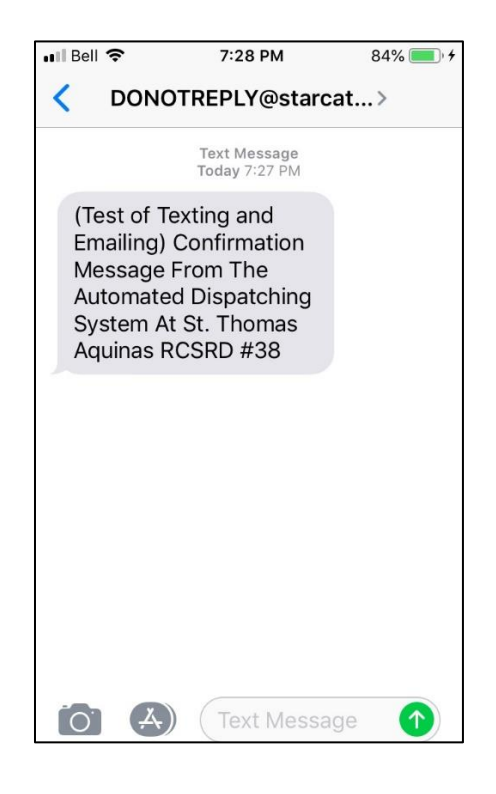

Workboard Web - Replacing Employee Guide

This document is provided under license from SRB Education Solutions Inc. and may be used or copied only in accordance with the terms and conditions of such license. The information contained herein is subject to change without notice.

COPYRIGHT © 2006 - 2019 SRB Education Solutions Inc. - A member of StarDyne Technologies.